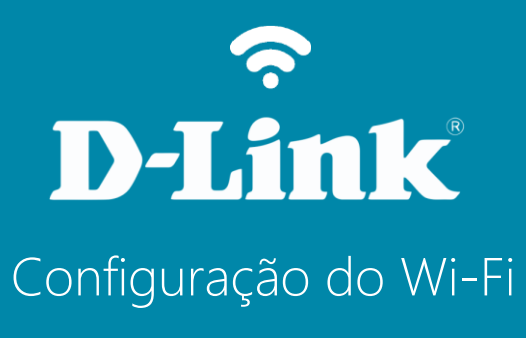

**DIR-822** 

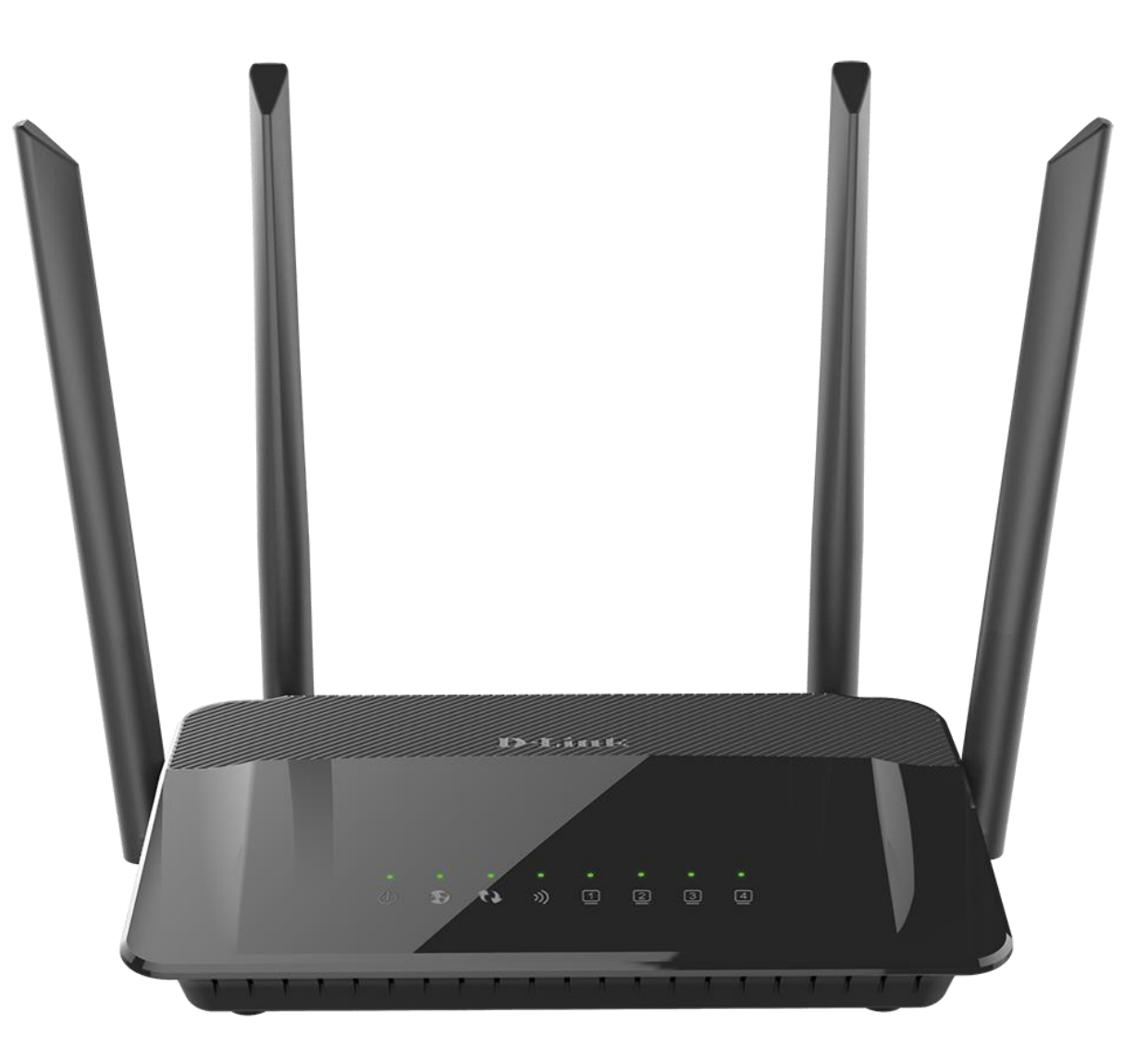

## Procedimentos para configuração da Rede Wireless

1-Para realizar esta configuração o computador deve estar conectado via cabo Ethernet em uma das portas LAN do DIR-822, e o seu modem ADSL / Cable modem conectado na porta Internet do DIR-822.

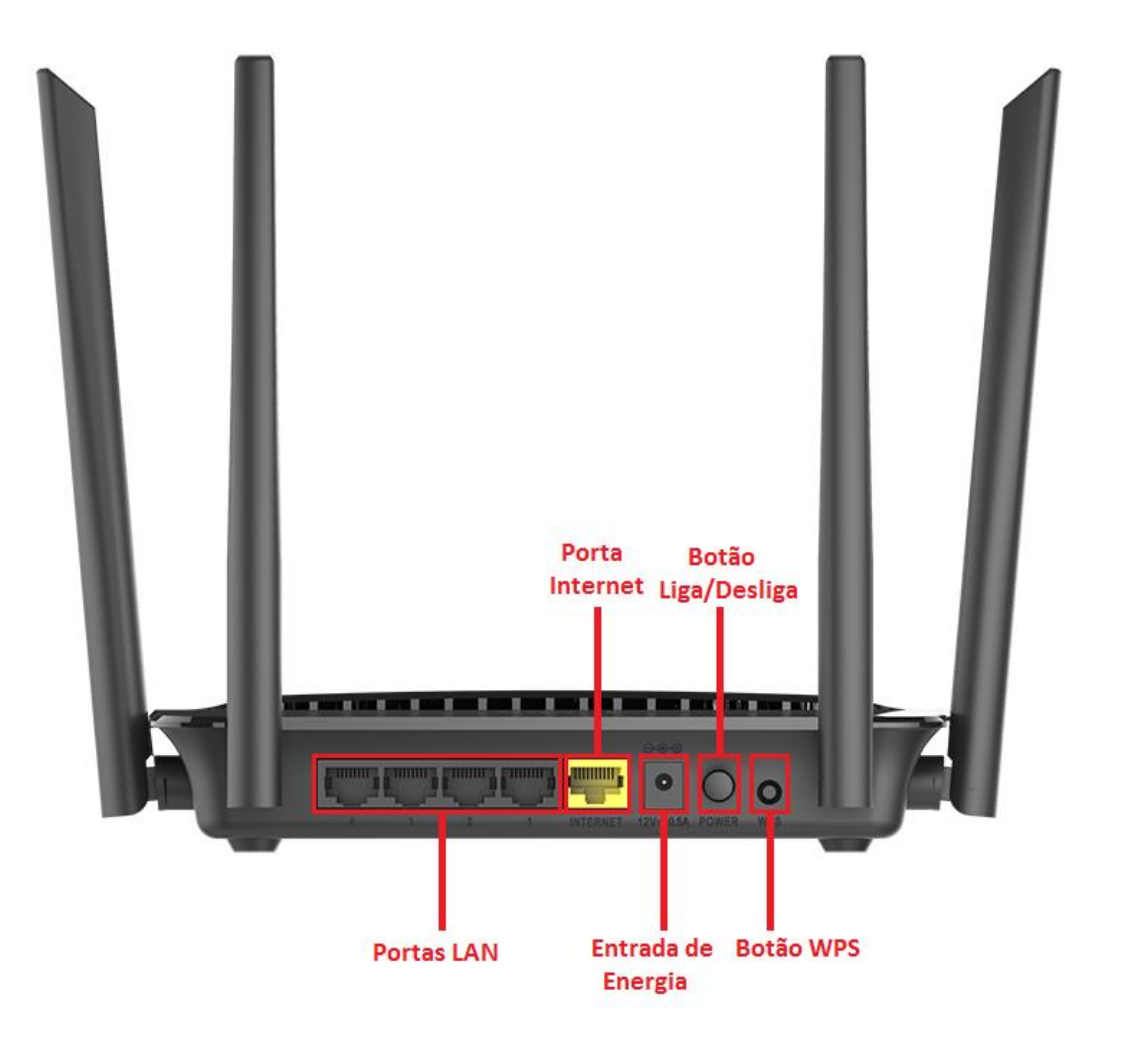

2-Para acessar a página de configuração abra o navegador de internet, digite na barra de endereços <a href="http://192.168.0.1">http://192.168.0.1</a> e tecle Enter.

| (C ) ( http://192.168.0.1/ | $\rho \rightarrow \rightarrow$ | <i>i</i> Nova guia | × |
|----------------------------|--------------------------------|--------------------|---|

Será apresentada a tela de autenticação para acesso a página de configuração. Por padrão o equipamento não possui uma senha de administrador, mas caso tenha criado uma senha, digite no campo **Senha do administrador** e clique em **Conectar**.

| ← → Ø http://192.168.0.1/ir | fo/Log 🔎 – 🖒 <i>ể</i> D-LINK     | ×                                      | × □ - ×             |
|-----------------------------|----------------------------------|----------------------------------------|---------------------|
| D-Link Nome do              | modelo: DIR-822 Versão de hardwa | re: C1 Versão de firmware: 3.01        | Idioma: português 🗸 |
|                             | Senha do ao                      | dministrador:                          |                     |
|                             | COPYRIGHT                        | 2016 D-Link <u>Contrato de licença</u> |                     |

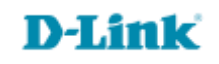

4

## 3-Clique nas abas Configurações > Wireless (Wi-Fi):

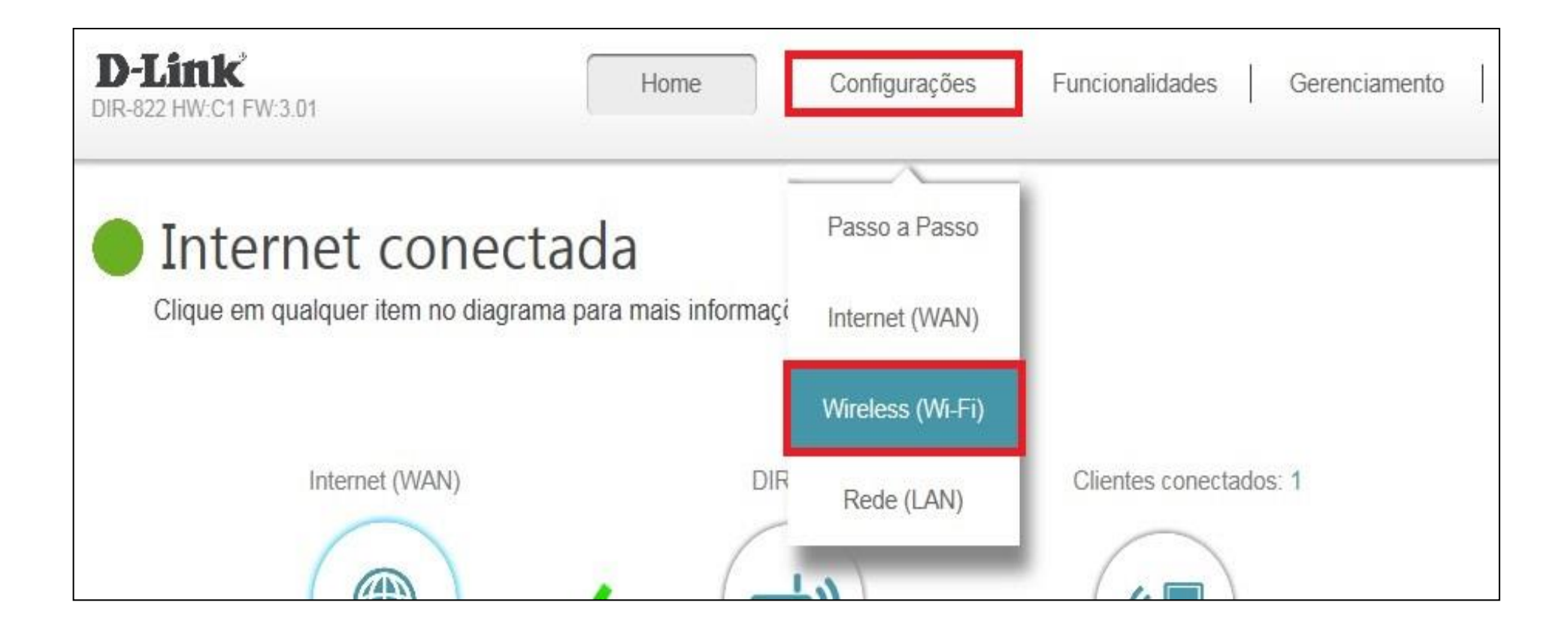

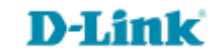

4- Altere os seguintes parâmetros:

Status: Selecione Habilitado.

Nome Wi-Fi (SSID): Crie um nome para sua rede sem fio.

Senha: Crie uma senha para sua rede sem fio, esta senha deve possuir no mínimo 8 dígitos.

**Obs.**: Utilize as instruções acima para configurar as redes 2.4GHz e 5GHz.

5- Clique em Salvar e aguarde as configurações serem salvas.

|                           | Vireless (<br>Itilize esta seção para defin | Wi-Fi)<br>nir as configurações wireles | s para o seu Roteador D-Link.    | Observe que as    |
|---------------------------|---------------------------------------------|----------------------------------------|----------------------------------|-------------------|
|                           | nudanças feitas nesta seça                  | ao tambem precisarao ser di            | uplicadas no seu ciiente vvireie | SS.               |
| Configurações >> Wireless | s (Wi-Fi)                                   |                                        | Rede Convidados                  | Salvar            |
| 2.4GHz                    |                                             |                                        |                                  |                   |
|                           | Status:                                     | Habilitado                             | _                                |                   |
|                           | Nome Wi-Fi (SSID):                          | dlink-3E6C                             |                                  |                   |
|                           | Senha:                                      | kxwcb61559                             |                                  |                   |
|                           |                                             |                                        | Configu                          | rações avançadas. |
| 5GHz                      |                                             |                                        | _                                |                   |
|                           | Status:                                     | Habilitado                             |                                  |                   |
|                           | Nome Wi-Fi (SSID):                          | dlink-3E6C-5GHz                        |                                  |                   |
|                           | Senha:                                      | kxwcb61559                             |                                  |                   |
|                           |                                             |                                        | Configu                          | irações avançadas |

Configuração realizada com sucesso.

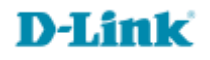

Suporte Técnico www.dlink.com.br/suporte